## **Catalogo.med.br** Ache seu médico, agende sua consulta

### Conhecendo o catalogo.med.br Pacientes

**Centralx**<sup>®</sup>

### **catalogo.med.br** Ache seu médico, agende sua consulta

O catalogo.med.br é uma ferramenta para que as pessoas possam encontrar dados (endereço, telefone, convênios atendidos) de médicos em atuação no país.

Basta fazer uma busca e o catalogo.med.br retornará uma lista com todos os resultados. Você pode buscar os dados de médicos específicos, pode buscar por especialidades, por localização, convênios, etc.

Outra funcionalidade do catalogo.med.br é o agendamento online. Os pacientes veem os horários disponíveis e solicitam o agendamento da consulta online, a qualquer hora do dia ou da noite, sem a necessidade de ligar para o consultório.

### Sumário

| 1. Como fazer buscas                                         | 4    |
|--------------------------------------------------------------|------|
| 2. Quais informações visualizo no cadastro de um médico      | 5    |
| 3. Como se registrar no catalogo.med.br                      | 7    |
| 4. Como marcar consultas                                     | 8    |
| 5. Minhas consultas: gerencie suas consultas agendadas       | - 11 |
| 6. Meus médicos: acesse seus médicos de modo rápido e fácil  | - 13 |
| 7. Tire suas dúvidas com os especialistas do catalogo.med.br | - 14 |
| 8. Como avaliar médicos e fornecer referências               | - 17 |
| 9. Saiba mais                                                | - 18 |

### 1. Como fazer buscas

Acessando o catalogo.med.br você pode buscar médicos seja pelo nome, localidade, especialidade, convênios atendidos, doenças, entre outras opções. No primeiro campo de busca você pode buscar por quaisquer palavras-chave que desejar.

Para que os resultados da pesquisa sejam mais específicos, utilize os outros campos de busca para indicar a especialidade que procura, cidade na qual deseja consultar, médicos que atendem por determinado convênio ou que atendam em outros idiomas, para o caso de estrangeiros.

Você pode limitar sua pesquisa a médicos que possuam foto e/ou Agendamento Online selecionando estas opções. Após inserir todas as informações que achar necessárias para sua busca, basta clicar em "Buscar".

Serão listados os médicos encontrados para esta pesquisa. Clique sobre um deles para visualizar o perfil completo e as informações de contato ou agendar sua consulta, caso o médico possua agenda online disponível.

Outra possibilidade para busca no catalogo.med.br é utilizando os links da parte inferior da página. Escolha uma especialidade ou um estado. Você pode optar ainda

por ver a lista completa de e s p e c i a l i d a d e s , convênios, doenças ou procedimentos.

Abrindo cada uma destas listas, você terá ainda outras opções para refinar resultados exibidos.

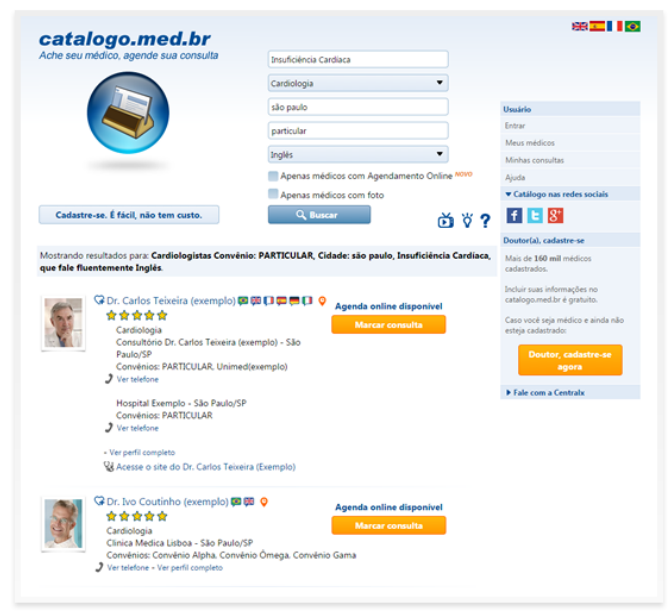

# 2. Quais informações visualizo no cadastro de um médico?

Cada médico ao se cadastrar no catalogo.med.br escolhe quais informações deseja disponibilizar no seu perfil. Desta forma, alguns podem conter mais informações enquanto outros apresentam apenas o endereço e telefone do local de atendimento. As informações que o médico pode inserir em seu perfil, se desejar, são:

#### Dados pessoais

No topo do perfil você verá os dados pessoais do médico, como foto, nome, CRM e RQE da especialidade. Também é indicado se este médico já recebeu avaliações de pacientes, exibindo a média das avaliações e quantos pacientes avaliaram. Os links para o site do médico e para o lib.med.br, onde ele publica artigos, são exibidos logo abaixo da avaliação.

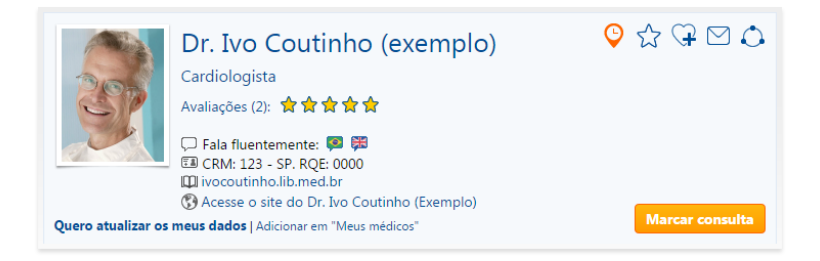

#### Endereços

Os locais de atendimento são apresentados junto com o endereço, telefone de contato e convênios atendidos e caso o médico tenha disponibilizado o agendamento online, será possível visualizar a agenda e os horários disponíveis, onde você poderá escolher um horário e solicitar o agendamento de uma consulta.

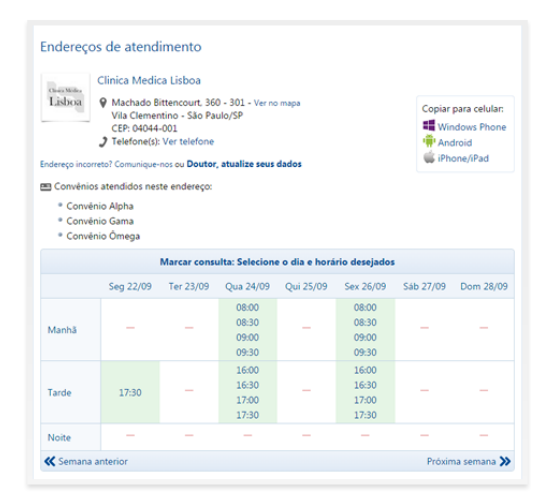

#### Informações complementares

Outras informações complementares que o médico pode adicionar ao perfil são os dados de sua formação e atuação acadêmicas, bem como insituições com as quais possui vínculo e doenças e procedimentos nos quais se especializou e atende. O médico pode informar também em seu perfil prêmios e títulos que recebeu, idiomas que fala e em qual nível e sua produção bibliográfica.

#### Site, Biblioteca Médica e Avaliações

Caso o médico tenha um site e artigos publicados em nossa plataforma, essas informações aparecerão como links no final da página. Você pode visualizar todas as avaliações recebidas pelo médico, além de poder avaliá-lo você também, se desejar.

| lib.med.br                                                                                                  |         |
|----------------------------------------------------------------------------------------------------|---------|
| Veja também em dr40exemplo41.lib.med.br:  Como prevenir a hipertensão arterial                              |         |
|                                                                                                    |         |
| Dr. Ivo Coutinho (Exemplo) 会会会会会<br>2 pacientes já avaliaram                                                | Avaliar |
| <b>Paciente</b> (atendido em Consultorio Dr. Ivo Coutinho) - 07/05/2014<br><b>숯 숯 숯 숯 숯 숯</b> (Ver detalhes |         |
| <b>Paciente</b> (atendido em Clinica Medica Lisboa) - 06/05/2014<br>会合合合合                                   |         |
| Excelente médico, muito atencioso.                                                                          |         |

#### Perguntas e Respostas

O Perguntas e Respostas é um sistema integrado ao catalogo.med.br no qual você pode tirar suas dúvidas sobre saúde perguntando diretamente aos médicos especialistas. Caso o médico participe do Perguntas e Respostas, um box será exibido no fim do perfil mostrando as últimas perguntas respondidas pelo médico.

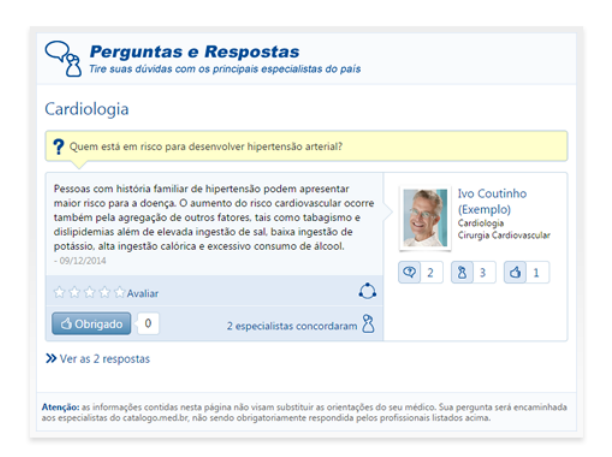

Conhecendo o catalogo.med.br

# 3. Como se registrar no catalogo.med.br

O paciente faz seu registro no catalogo.med.br automaticamente no momento em que usa alguma das funcionalidades que necessitam registro pela primeira vez. Essas funcionalidades incluem: adicionar um médico em "Meus médicos", marcar uma consulta ou enviar uma pergunta através do Perguntas e Respostas.

Em qualquer destas funcionalidades, para concluir a ação será requisitado que você informe seu Login Centralx<sup>®</sup>. Neste momento, para os pacientes utilizando os serviços pela primeira vez, basta selecionar a opção "Criar um Login Centralx gratuito agora", informar e confirmar seu email pessoal e clicar no botão para "Prosseguir", "Continuar" ou "Confirmar", dependendo da funcionalidade a partir da qual está criando seu login.

Após este passo, você receberá um email no endereço informado para que confirme seu registro criando sua senha de acesso. Para tanto, basta clicar no botão presente no email e na página aberta criar e confirmar uma senha.

Assim, você estará registrado no catalogo.med.br, sendo notificado por email das atividades referentes às solicitações de consultas realizadas e às perguntas enviadas. Sempre que for utilizar qualquer das funcionalidades do sistema, quando o login for requisitado, basta agora que selecione a opção "Já tenho um Login Centralx®" e informe seu email e senha.

| Sua pergunta foi enviada!<br>Receba um aviso por email quando um esp<br>dentifique-se com o seu Login Centralx ou | pecialista responder s<br>u cadastre-se:      | ua pergunta.                                                                          |
|----------------------------------------------------------------------------------------------------|-----------------------------------------------|---------------------------------------------------------------------------------------|
| à tenho um Login Centralx<br>Email:<br>Senha:<br>Entrar M<br>Esqueceu sua senha?<br>Primeiro acesso?              | Criar meu Lo<br>Email:<br>Confirmar<br>email: | gin Centralx<br>fernandacastro@exemplo.com<br>fernandacastro@exemplo.com<br>Confirmar |

Conhecendo o catalogo.med.br

### 4. Como marcar consultas

O catalogo.med.br oferece a possibilidade ao médico de disponibilizar sua agenda no site para que os pacientes possam agendar suas consultas online de maneira simples e prática, a qualquer hora do dia, qualquer dia da semana.

Os médicos que informarem horários para agendamento podem receber solicitação de consultas. Esses médicos estão sinalizados com o ícone do agendamento e o botão para "Marcar consulta" é apresentado ao lado do nome do médico na listagem de resultados de uma busca.

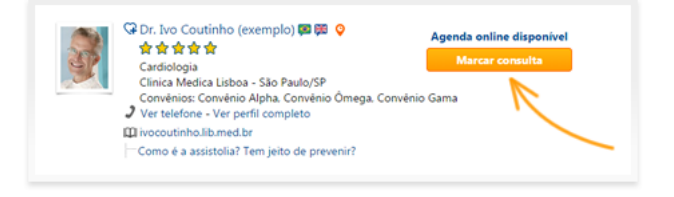

Para marcar sua consulta, abra o perfil do médico e localize a agenda do endereço onde deseja marcar a consulta. Geralmente o médico atende em mais de um consultório ou clínica. Você pode utilizar os links "Próxima semana" e "Semana anterior" para visualizar mais horários disponíveis e escolher uma data para marcar sua consulta. Após verificar os horários disponíveis escolha o horário desejado e clique sobre ele.

| Marcar consulta: Selecione o dia e horário desejados |           |           |           |                                                    |                                                    |           |             |
|------------------------------------------------------|-----------|-----------|-----------|----------------------------------------------------|----------------------------------------------------|-----------|-------------|
|                                                      | Seg 13/10 | Ter 14/10 | Qua 15/10 | Qui 16/10                                          | Sex 17/10                                          | Sáb 18/10 | Dom 19/10   |
| Manhã                                                | -         |           |           | 08:00<br>08:30<br>09:00<br>09:30<br>10:00<br>10:30 | 08:00<br>08:30<br>09:00<br>09:30<br>10:00<br>10:30 | -         | -           |
| Tarde                                                | -         | -         | -         | -                                                  | -                                                  | -         | -           |
| Noite                                                | -         | -         | -         | —                                                  | -                                                  | -         | -           |
| K Semana                                             | anterior  |           |           |                                                    |                                                    | Próxin    | na semana 🕽 |

Para prosseguir, preencha os dados referentes à consulta. Se você já possui um Login Centralx<sup>®</sup>, basta informar seu email e senha de acesso. Se esta é a primeira vez utilizando nossos serviços, informe e confirme seu email pessoal para criar seu Login Centralx<sup>®</sup> e ter acesso ao site. Depois clique em "Continuar".

Complete seus dados pessoais com o restante das informações apresentadas na tela para agilizar seu atendimento no consultório médico e clique em "Enviar" para que o médico receba sua ficha.

| Médico(a):            | Dr. Ivo Coutinho (exemplo)                                                      | G Aguardando d                                                | confirmação de cadastro                                                              |
|-----------------------|---------------------------------------------------------------------------------|---------------------------------------------------------------|--------------------------------------------------------------------------------------|
|                       | Cardiologista<br>Consultorio Dr. Ivo Coutinho<br>Machado Bittencourt. 360 - 301 | Acesse agora seu email (Jean<br>Para agilizar seu atendimento | drav@exemplo.com) e confirme seu cadastro.<br>no consultório, complete seu cadastro. |
|                       | CEP: 04044-001<br>Telefone(s): (11) 11111111                                    | * Nome completo:                                              | Leandra Veloso                                                                       |
| Horário desejado:     | 16/10/2014 09:00                                                                | Foto<br>(opcional):                                           | Choose File mulher2jpg                                                               |
| Nome do paciente:     | Leandra Veloso                                                                  |                                                               |                                                                                      |
| Celular:              | (11) 123456789                                                                  |                                                               | Apager imagem                                                                        |
|                       |                                                                                 | Email do paciente:                                            | leandrav@issemplo.com                                                                |
| Telefone de contato:  |                                                                                 | Data de<br>nascimento:                                        | 18/07/1986                                                                           |
| Tipo de consulta:     | Primeira consulta                                                               | Sexo:                                                         | Feminino 💌                                                                           |
| agamento da consulta: | Particular                                                                      | CPF:                                                          |                                                                                      |
|                       | O Convénio                                                                      | UF:                                                           | São Paulo (SP)                                                                       |
|                       | Convénio Alpha 👻                                                                | Cidade:                                                       | São Paulo                                                                            |
| Information .         |                                                                                 | Rus, N.*:                                                     | Rua Exemplo , 123                                                                    |
| complementares:       |                                                                                 | Complemento:                                                  | 101                                                                                  |
|                       |                                                                                 | Bairro:                                                       | Centro                                                                               |
|                       |                                                                                 | CEP:                                                          | 12345-678                                                                            |
| Login Centrals:       | Crise meu Logio Controle                                                        | * Celular:                                                    | (11) 123456789                                                                       |
| (Centralx Passport)   | Seu email pessoal:                                                              | Telefone:                                                     |                                                                                      |
|                       | leandrav@exemplo.com                                                            | Convênio:                                                     | Convénio Alpha                                                                       |
|                       | Confirmar email:                                                                | Plano:                                                        |                                                                                      |
|                       | leandrav@exemplo.com                                                            | Matricula:                                                    |                                                                                      |
|                       | Já tenho um Login Centralx (Centralx Passport)                                  |                                                               | Enviar                                                                               |

Caso você tenha optado por criar seu Login Centralx<sup>®</sup>, você deverá completar o processo de cadastro para que a solicitação de consulta seja de fato enviada ao médico. Após a confirmação de seu cadastro, ou no caso que você já tinha um Login Centralx<sup>®</sup>, sua solicitação será enviada ao médico e você poderá visualizar o agendamento.

O médico tem um prazo de até 24h antes da data solicitada para confirmar a consulta. Este prazo é informado na visualização do agendamento, onde você tem ainda a opção para cancelar a solicitação se desejar.

| Ō Aguardando confirmação do médico                                                                                                    |
|----------------------------------------------------------------------------------------------------|
| Você receberá a confirmação do médico por email. O prazo para esta resposta é até 12/10 01:18.                                                      |
| Após este prazo, caso o médico não responda, a solicitação é cancelada automaticamente e você poderá<br>agendar um novo horário.                    |
| ••• Primeira consulta - Qui, 16/10 09:00                                                                                                    |
| Dr. Ivo Coutinho (exemplo)<br>Candrologista<br>Counterfor Pr. No Contine<br>Markenentino - Silo Paul<br>(Br. 0404-001<br>Preference): (11) 11111111 |
| Paciente: Leandra Veloso Convénio: Convénio Alpha                                                                                                   |
| Cancelar solicitação                                                                                                    |
| Minhas consultas                                                                                                    |

Conhecendo o catalogo.med.br

Quando o médico confirmar a solicitação de consulta, você receberá um email informando que a consulta foi confirmada. Ao visualizar o agendamento poderá programar um lembrete da consulta para ser enviado ao seu email, horas ou dias antes do horário agendado.

|                 | ioni sucesso para 10/10 pera marina as 1000. |
|-----------------|----------------------------------------------|
|                 | ✓ Primeira consulta - Qui, 16/10 10:00       |
| S.              | Dr. Ivo Coutinho (exemplo)<br>Cardiologista  |
| 2 Paciente: Lea | andra Veloso                                 |
| 🕮 Convênio: Co  | prvěnio Alpha                                |
| 🗹 Envie-me lem  | ibrete por email 1 dias antes 🔻 Programar    |
| 🗹 Envie-me lem  | abrete por email 1 dias antes V Programar    |

Caso o médico não responda até o prazo estipulado, a solicitação de consulta irá expirar. Tanto neste caso, quanto no caso do médico rejeitar a solicitação de consulta, você receberá email informando o status da consulta e terá a possibilidade de solicitar um novo horário.

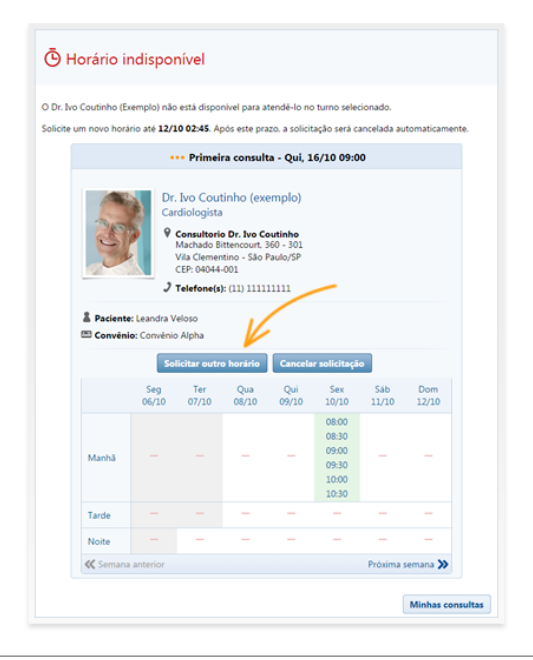

## 5. Minhas consultas: gerencie suas consultas agendadas

Se você solicitou uma consulta através do agendamento online do catalogo.med.br, você pode verificar a situação das consultas solicitadas fazendo login no catalogo. med.br e clicando em "Minhas consultas" no painel de controle. Você pode acessar esta opção também pelo menu lateral.

Você irá visualizar todas as futuras consultas que possui agendadas, separadas por data, da mais próxima para a mais distante. O status do agendamento é indicado pelas diferentes cores do ícone da consulta. Clicando sobre uma consulta você poderá visualizar mais detalhes da mesma.

| Cat<br>Ache s | <b>talogo.</b><br>ieu médico, agu       | med.br<br>ende sua consulta                    |                                           |                  |                |                                  |                      |
|---------------|-----------------------------------------|------------------------------------------------|-------------------------------------------|------------------|----------------|----------------------------------|----------------------|
| Painel        | de controle > M                         | inhas consultas                                |                                           |                  |                |                                  |                      |
| ⚠             | Para solicitar um<br>no(s) qual(is) ten | a consulta. abra o perfi<br>i disponibilidade. | l do médico desejado que                  | possua horário   | os disponíveis | s para solicitação e selecione o | o(s) horário(s) 🏾 🍟  |
| Buscar        | r por médico:                           | 1                                              | Situação:                                 | De:              | Até:           |                                  |                      |
|               | /                                       |                                                | Todas 💌                                   | 09/10/2014       |                | ٩.                               |                      |
| Querta        | a-feira, 15 de ou                       | tubro de 2014                                  |                                           |                  |                | _                                |                      |
| Ō             | 15/10 15:00                             | Ivo Coutinho (Ex<br>Clinica Medica             | emplo)<br><b>Lisboa</b> Machado Bittencou | rt, 360 - 301, \ | /ila Clementir | no - São Paulo/SP                |                      |
| Sexta-        | feira, 17 de out                        | abro de 2014                                   |                                           |                  |                |                                  |                      |
| Ō             | 17/10 10:30                             | Ivo Coutinho (Ex<br>Consultorio Dr.            | emplo)<br>I <b>vo Coutinho</b> Machado Bi | ittencourt, 360  | - 301, Vila Cl | lementino - São Paulo/SP         |                      |
| Terça-        | feira, 21 de out                        | abro de 2014                                   |                                           |                  |                |                                  |                      |
| Ō             | 21/10 11:00                             | Ivan Rezende (E<br>Hospital Bh Av.             | kemplo)<br>Rio Branco, 2222, Mossoro      | - Belo Horizo    | nte/MG         |                                  |                      |
| Quinta        | a-feira, 23 de ou                       | tubro de 2014                                  |                                           |                  |                |                                  |                      |
| Ō             | 23/10 08:00                             | Lívia Fernandes<br>Clínica Abc Rua             | Exemplo. 123. Brasilia/DF                 |                  |                |                                  |                      |
|               |                                         |                                                | 1 a 4 (Total: 4)                          |                  |                |                                  | Mostrar: 25, 50, 100 |

#### Expirada ou cancelada

Os agendamentos com o ícone em cinza significam que a solicitação de consulta foi cancelada ou expirou. Se o médico não responder à solicitação dentro do prazo estipulado a solicitação expira, cancelando automaticamente sua consulta. O cancelamento pode também ser feito pelo médico ou pelo próprio paciente a qualquer momento. Nas solicitações canceladas você terá a opção de solicitar um outro horário.

#### Horário indisponível

Os agendamentos com o ícone em vermelho significam que o médico respondeu informando que o horário solicitado não está disponível. Você tem a opção de solicitar um outro horário, se desejar. Há um prazo para solicitação de outro horário, após o qual a solicitação irá expirar. Você também tem a opção de cancelar a solicitação.

#### Marcação confirmada

Os agendamentos com o ícone em verde significam que o médico respondeu confirmando o horário solicitado. Basta comparecer ao consultório no dia e horário marcados. Você tem a opção de programar um lembrete para ser enviado ao seu email antes da consulta e pode também cancelar a consulta se necessário.

#### Aguardando resposta do médico

Os agendamentos com o ícone em laranja significam que o médico ainda não respondeu à sua solicitação. Você deve aguardar pela resposta do médico confirmando sua consulta. Se desejar, é possível cancelar a solicitação.

Na sua listagem de consultas você pode filtrar para visualizar apenas as consultas de determinado médico, consultas em determinada situação ou ainda consultas de um determinado período de tempo. Basta selecionar os filtros desejados e realizar a busca.

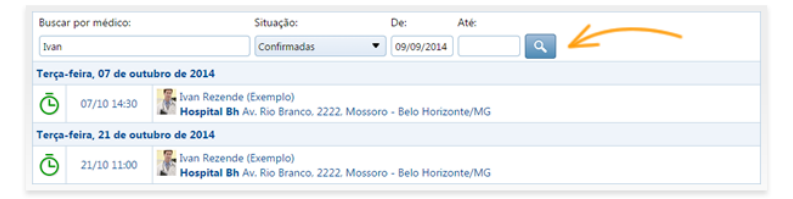

## 6. Meus médicos: acesse seus médicos de modo fácil e rápido

Você pode criar uma lista com atalho para visualizar o telefone e abrir o perfil dos médicos com os quais se consulta. Os médicos com os quais você agenda consulta online pelo catalogo.med.br são automaticamente incluídos nesta lista e você ainda pode adicionar outros médicos que desejar acessar de forma prática.

No perfil de um médico você pode tanto clicar no link "Adicionar em Meus Médicos" ou simplesmente clicar no ícone do coração, no canto direito ao lado do nome do médico. O mesmo vale para caso deseje remover um médico da sua lista.

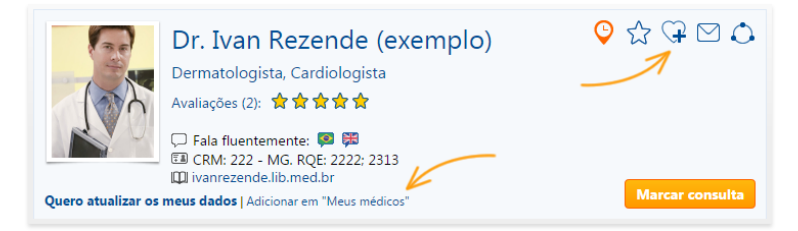

Você deve estar logado no catalogo.med.br para adicionar ou remover médicos de sua lista, portanto, caso ainda não possua um Login Centralx®, ao tentar adicionar um médico você terá a opção de criar seu login.

Para acessar a lista, após fazer login, clique na opção "Meus médicos" no painel de controle ou no menu lateral. Na visualização da lista também é possível remover médicos, clicando no ícone do coração que aparece antes do nome do médico.

| catalogo.med.br                                                      |                                                       | 199 <u>-</u>                                               |
|----------------------------------------------------------------------|-------------------------------------------------------|------------------------------------------------------------|
| Ache seu médico, agende sua consulta                                 | Nome do médico, bairro, clinica, etc:                 |                                                            |
|                                                                      | Especialidade:                                        | Boa tarde, test<br>Não sou teste, I S                      |
|                                                                      | Cidade:                                               | Usuário                                                    |
|                                                                      | Convěnio:                                             | Painel de controle                                         |
|                                                                      |                                                       | Meus médicos                                               |
|                                                                      | Medicos que falem illuentemente:                      | Minhas consultas                                           |
|                                                                      | Apenas médicos com Agendamento Online Moro            | Ajuda                                                      |
|                                                                      | Apenas médicos com foto                               | Sair                                                       |
| Cadastre-se. É fácil, não tem custo.                                 | Q. Buscar X 2                                         | ▼ Catálogo nas redes sociais                               |
| Nelsel de controle - Marco médicos                                   |                                                       | f 🕒 8*                                                     |
| ainei de controle > Meus medicos                                     |                                                       | Doutor(a), cadastre-se                                     |
| Para adicionar um médico à sua lista pessoal, abra<br>Meus médicos". | o perfil do médico desejado e clique em "Adicionar em | Mais de 160 mil médicos<br>cadastrados.                    |
| Dr. Ivan Rezende (exemplo)                                           | Agenda online disponível                              | Incluir suas informações no<br>catalogo.med.br é gratuito. |
| Dermatologia, Cardiologia<br>Hospital Bh - Belo Horizonte/MG         | Marcar consulta                                       | Caso você seja médico e ainda não<br>esteja cadastrado:    |
| ivanrezende.lib.med.br                                               |                                                       | Doutor, cadastre-se                                        |
| Infarto do Miocárdio                                                 |                                                       | ägora                                                      |
|                                                                      |                                                       |                                                            |

Conhecendo o catalogo.med.br

www.catalogo.med.br

# 7. Tire suas dúvidas com os especialistas do catalogo.med.br

O Perguntas e Respostas é um sistema integrado ao catalogo.med.br no qual você pode tirar suas dúvidas sobre saúde perguntando diretamente aos médicos especialistas. Busque pelo assunto sobre o qual tem dúvida, confira se algum médico já respondeu sobre este assunto e caso ainda não haja respostas, envie sua pergunta para que os especialistas possam respondê-la.

#### Visualizar perguntas e respostas

Ao realizar busca por uma especialidade no catalogo.med.br, o box do Perguntas e Respostas é exibido no fim da página mostrando as últimas perguntas respondidas relacionadas àquela especialidade.

Acessando o Perguntas e Respostas através do menu lateral do catalogo. med.br, você pode fazer uma busca pelo tema de interesse para visualizar se já existe resposta para a sua dúvida, ou pode procurar pelo tema de acordo com os índices: clicando sobre os links abaixo do campo de busca, você terá acesso à lista completa de doenças, medicamentos, procedimentos e especialidades médicas.

| rdiologia                                                                                                    |                                                                                                    |                                      |                           |                                                         |
|----------------------------------------------------------------------------------------------------|----------------------------------------------------------------------------------------------------|--------------------------------------|---------------------------|---------------------------------------------------------|
| Como funciona um marca-                                                                                                 | passo?                                                                                                    |                                      |                           |                                                         |
|                                                                                                    |                                                                                                    |                                      |                           |                                                         |
| marca-passo é um pequene<br>ração, composto por um cir<br>iteria removível que na falta<br>itrico que leva o músculo ca | aparelho para estimulação el<br>cuito eletrônico miniaturizado<br>de pulsação natural libera um<br>rdíaco a contrair-se 24/10/20 | létrica do<br>e uma<br>impulso<br>14 | Contraction of the second | Ivan Rezende<br>(Exemplo)<br>Cardiologia<br>Ortopedia E |
| 幹 🚖 🗇 🗇 Avaliar                                                                                                    |                                                                                                    | 0                                    | <b>Q</b> 6                | 8 2 3 3                                                 |
| 🖞 Obrigado 📘 🚺                                                                                                    | 2 especialistas concor                                                                                                    | daram 🖄                              |                           |                                                         |
| /er as 2 respostas                                                                                                    |                                                                                                    |                                      |                           |                                                         |
| m alguma dúvida so                                                                                                    | bre Cardiologia?                                                                                                    |                                      |                           |                                                         |
| ergunte diretamente a u                                                                                                 | m especialista                                                                                                    |                                      |                           |                                                         |
| Insira sua pergunta aqui                                                                                                |                                                                                                    |                                      |                           | Enviar pergunta a<br>especialistas                      |
|                                                                                                    |                                                                                                    |                                      |                           |                                                         |

Abrindo a página do tema desejado é apresentada uma breve descrição sobre o tema. Você visualiza todas as perguntas que já foram feitas e as respectivas respostas. Você pode também fazer a sua pergunta e enviar aos especialistas.

| Perguntas e Respostas<br>Tire suas dúvidas com os principais especialistas do país                |
|---------------------------------------------------------------------------------------------------|
| Busca                                                                                             |
| Procurar                                                                                          |
| Índices: Doenças   Medicamentos   Procedimentos   Especialidades                                  |
| A - B - C - D - F - G - H - I - J - K - L - M - N - O - P - Q - R - S - T - U - V - W - X - Y - Z |
| CADASIL                                                                                           |
| Cadaver                                                                                           |
| Câibra Muscular                                                                                   |
| Calafrios                                                                                         |
| Calázio                                                                                           |
| Calcificações da Polpa Dentária                                                                   |
| Calcinose                                                                                         |
| Calciofilaxia                                                                                     |
| Cálculos                                                                                          |
| Cálculos Biliares                                                                                 |
| Cálculos da Bexiga Urinária                                                                       |
| Cálculos das Glándulas Salivares                                                                  |
| Cálculos Dentários                                                                                |
| Cálculos dos Ductos Salivares                                                                     |
| Cálculos Renais                                                                                   |
| Cálculos Salivares                                                                                |

Conhecendo o catalogo.med.br

www.catalogo.med.br

| Cardiopatias                                                                                                    |                                                                                                    |                                  |                                                                    |
|----------------------------------------------------------------------------------------------------|----------------------------------------------------------------------------------------------------|----------------------------------|--------------------------------------------------------------------|
| Descrição<br>Condições patológicas em<br>Neurocirculatória;                                                          | volvendo o CORAÇÃO, in                                                                                          | iclusive anomalias estrutura     | iis e funcionais. Astenia                                          |
| <b>?</b> 4<br>Perguntas                                                                                              | Q 4<br>Respostas                                                                                                | 8 1<br>Especialistas concordam   | d 1<br>Agradecimentos                                              |
| Tem alguma dúvida?                                                                                                   |                                                                                                    |                                  |                                                                    |
| Pergunte diretamente a                                                                                               | um especialista                                                                                                 |                                  |                                                                    |
| Insira sua pergunta aqui                                                                                             |                                                                                                    |                                  | Enviar pergunta a<br>especialistas                                 |
|                                                                                                    |                                                                                                    | Caracteres restantes: 250        |                                                                    |
| Perguntas respondid                                                                                                  | as por especialista<br>etralogia de Fallot? - 18/11/                                                            | S<br>2014                        |                                                                    |
| Não há como prevenir a to<br>riscos devem ser evitados,<br>virais, min nutrição, uso de<br>acima dos 40 anos e diabe | tralogia de Fallot, mas os<br>como: rubéola ou outras<br>álcool na gravidez, idade n<br>tes mellitus 23/11/2014 | fatores de<br>doenças<br>materna | Ivo Coutinho<br>(Exemplo)<br>Cadiologia<br>Cirurgia Cardiovascular |
| ☆☆☆☆☆Avaliar                                                                                                    | 1 especialista co                                                                                               | C Q 2                            | 8101                                                               |
|                                                                                                    |                                                                                                    | -                                |                                                                    |

#### Enviar pergunta aos especialistas

Em todos os lugares onde aparece o campo "Tem alguma dúvida?" você pode enviar sua pergunta. Porém, dependendo dos locais onde o campo é exibido, a pergunta será enviada relacionada a algum tema ou sem nenhum tema relacionado.

Por exemplo: quando exibido nos resultados do catalogo.med.br para determinada especialidade, o campo marcará a pergunta como relacionada àquela especialidade.

A diferença prática de atentar para isso é que as perguntas são enviadas somente aos médicos da área. Ao enviar uma pergunta com o tema cardiologia, por exemplo, apenas os médicos cardiologistas receberão a pergunta e poderão respondê-la.

Portanto, antes de enviar a pergunta, busque pela especialidade, doença, medicamento ou procedimento com a qual ela se relaciona e envie através do campo presente na página do tema. Basta digitar sua pergunta no campo e clicar em "Enviar pergunta a especialistas".

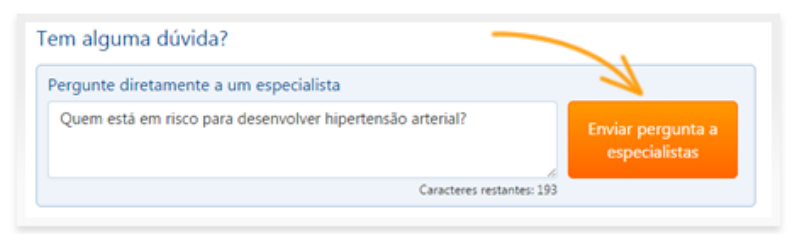

Sua pergunta será enviada e passará por moderação antes que seja liberada para que os médicos respondam. Você pode se identificar com seu Login Centralx® ou criar um, caso ainda não tenha conta, para que seja avisado por email quando sua pergunta for respondida.

#### Pergunta respondida

Acesse a página "Minhas perguntas" através do menu lateral do Perguntas e Respostas para visualizar todas as perguntas que já enviou e todas as respostas que já recebeu para cada pergunta. Você deverá estar logado no sistema.

| lusca                                                                                                    |                                                                                                    | Samoia, ternandacastro                                                                                                    |
|----------------------------------------------------------------------------------------------------|----------------------------------------------------------------------------------------------------|----------------------------------------------------------------------------------------------------|
|                                                                                                    | Procurar                                                                                                    | Usuário                                                                                                    |
| dices: Doenças   Medicamentos   Procedimentos   Especialidades                                                                                                    |                                                                                                    | Minhas perguntas                                                                                                    |
| Minhas perguntas                                                                                                    |                                                                                                    | Sair                                                                                                    |
|                                                                                                    |                                                                                                    | Indice remissivo                                                                                                    |
|                                                                                                    |                                                                                                    | Doenças                                                                                                    |
| Description of the Association Probation of                                                                                                    |                                                                                                    | Procedimentos                                                                                                    |
| Perguntas sobre Anemia Falciforme                                                                                                    |                                                                                                    | Medicamentos                                                                                                    |
|                                                                                                    |                                                                                                    | Especialidades                                                                                                    |
| Anemia falciforme é passada dos país para os filhos?                                                                                                    |                                                                                                    | Doutor(a), cadastre-se                                                                                                    |
| essa pergunta não foi respondida ainda.<br>Perguntas sobre Cardiologia                                                                                                    |                                                                                                    | Aais de 160 mil médicos     cadastrados.     Incluir suas informações no     catalogo.med.br é gratuito.     Caso vocé seja médico e ainda não     esteja cadastrado: |
| Second combination familiar de hijertensilo podem agresentar<br>maior rice para a derar, O amento da risco andioausalar acem<br>andioartes para a derar, O amento da risco andioausalar acem<br>andioartes para a derar, O amento da risco andioausalar acem<br>andioartes anti ingente cabrica e excessivo consumo de alcola<br>vestazioarte. | Vio Coutinho<br>(Exemplo)<br>Cardiologa<br>Cardiologa<br>Cargia Cardiologa<br>Cargia Cardiologa<br>Cardiologa<br>Cardiol | Doutor, cadatte-se<br>agora                                                                                                    |

#### Avaliação das respostas

Em todas as respostas de especialistas, seja a perguntas que você fez ou a perguntas de outros usuários, você tem as opções de avaliar a resposta e agradecer ao médico. Para tanto, clique em "Avaliar" e indique quantas estrelas atribui para a resposta e/ ou clique no botão "Obrigado".

Em cada resposta é indicada a quantidade de agradecimentos recebidos, a quantidade de especialistas que concordaram com a resposta e a pontuação média atribuída à resposta. Abaixo da foto do especialista você confere, ainda, o total de perguntas que ele já respondeu, o total de médicos que concordaram com suas respostas e o total de agradecimentos recebidos, respectivamente. Clique sobre o nome do médico para visualizar o perfil no catalogo.med.br.

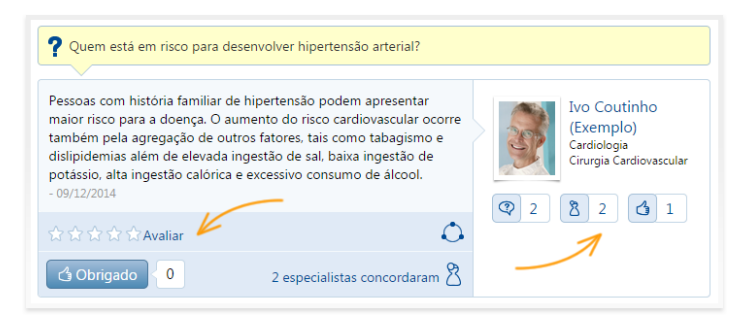

#### Conhecendo o catalogo.med.br

#### www.catalogo.med.br

# 8. Como avaliar médicos e fornecer referências

O catalogo.med.br oferece a possibilidade para que os pacientes possam avaliar os médicos pelos quais foram atendidos. Este é um recurso a mais que ajuda no momento da escolha do médico com o qual irá se consultar, analisando as opiniões de outros pacientes e permitindo que você recomende médicos de sua confiança para que outros pacientes possam conhecê-los.

Para visualizar as avaliações de um médico no catalogo.med.br acesse o perfil do mesmo e clique no link "Avaliações", exibido na parte superior do perfil junto com os dados pessoais.

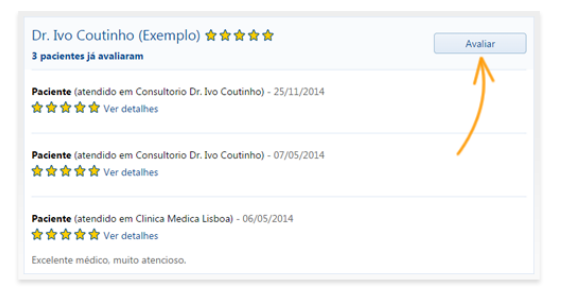

Você será levado para o box de

avaliação no fim da página, onde poderá visualizar as avaliações de outros pacientes. Para avaliar o médico clique em "Avaliar".

Informe seu email e o local onde foi atendido. Você pode avaliar o médico em 4 quesitos, cada um podendo ser pontuado de 1 a 5. Informe quantos pontos você atribui ao médico por recomendação, pontualidade, atenção e instalações. Basta clicar sobre a estrela referente à pontuação que deseja atribuir. Também é possível adicionar comentários sobre o médico. Clique em "Enviar".

| Seu email pessoal:                                                                                                    | Local onde foi atendido:                          |
|----------------------------------------------------------------------------------------------------|---------------------------------------------------|
| fernanda.castro@exemplo.com                                                                                                    | Consultorio Dr. Ivo Coutinho: Machado Bittencou 🔻 |
| Não será divulgado, as avaliações são postadas como<br>anônimas.                                                                            |                                                   |
| Avalie por quesito:                                                                                                    |                                                   |
|                                                                                                    |                                                   |
| Recomendado: 含含含含含 Atenção<br>Pontualidade: 含含含含合 Instalações<br>Comentário sobre o médico:                                                 | *******<br>*****                                  |
| Recomendado: ***** Atenção<br>Pontualidade: ***** C. Instalações<br>Comentário sobre o médico:<br>Excelente profissional, recomendo a todos | ******<br>*****                                   |

Sua avaliação será registrada e passará a ser exibida no perfil do médico. Os comentários feitos serão moderados antes de serem exibidos no perfil.

### 9. Saiba mais

Acesse os documentos online:

- <u>catalogo.med.br/docs</u>
- <u>Como fazer buscas?</u>
- Quais informações visualizo no cadastro de um médico?
- <u>Como solicitar um agendamento?</u>
- <u>Como visualizar minhas consultas?</u>
- Meus médicos: crie uma lista para acesso rápido aos seus médicos
- Como tirar suas dúvidas sobre saúde no Perguntas e Respostas?
- <u>Como avaliar médicos no catalogo.med.br?</u>

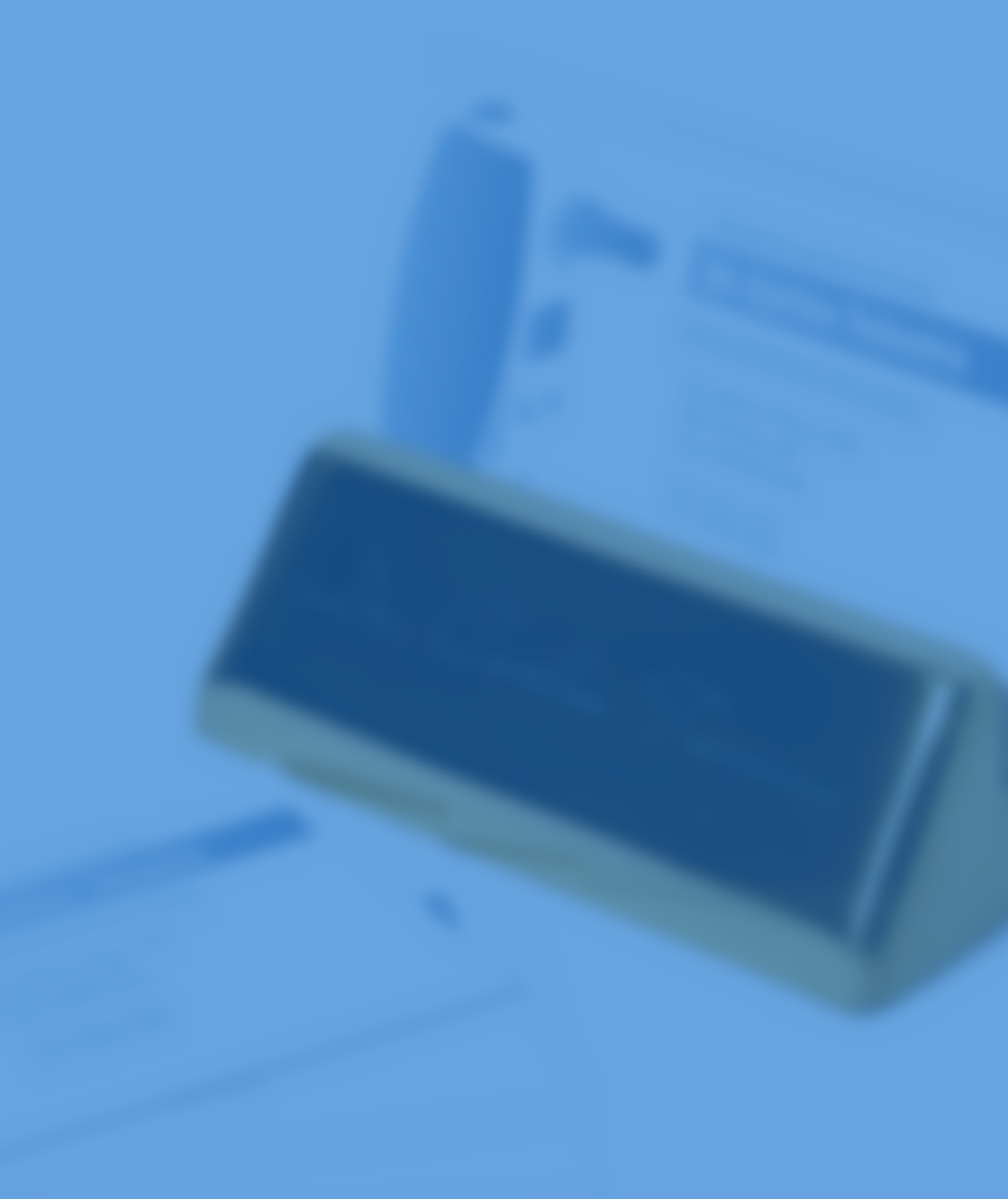

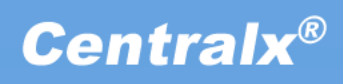